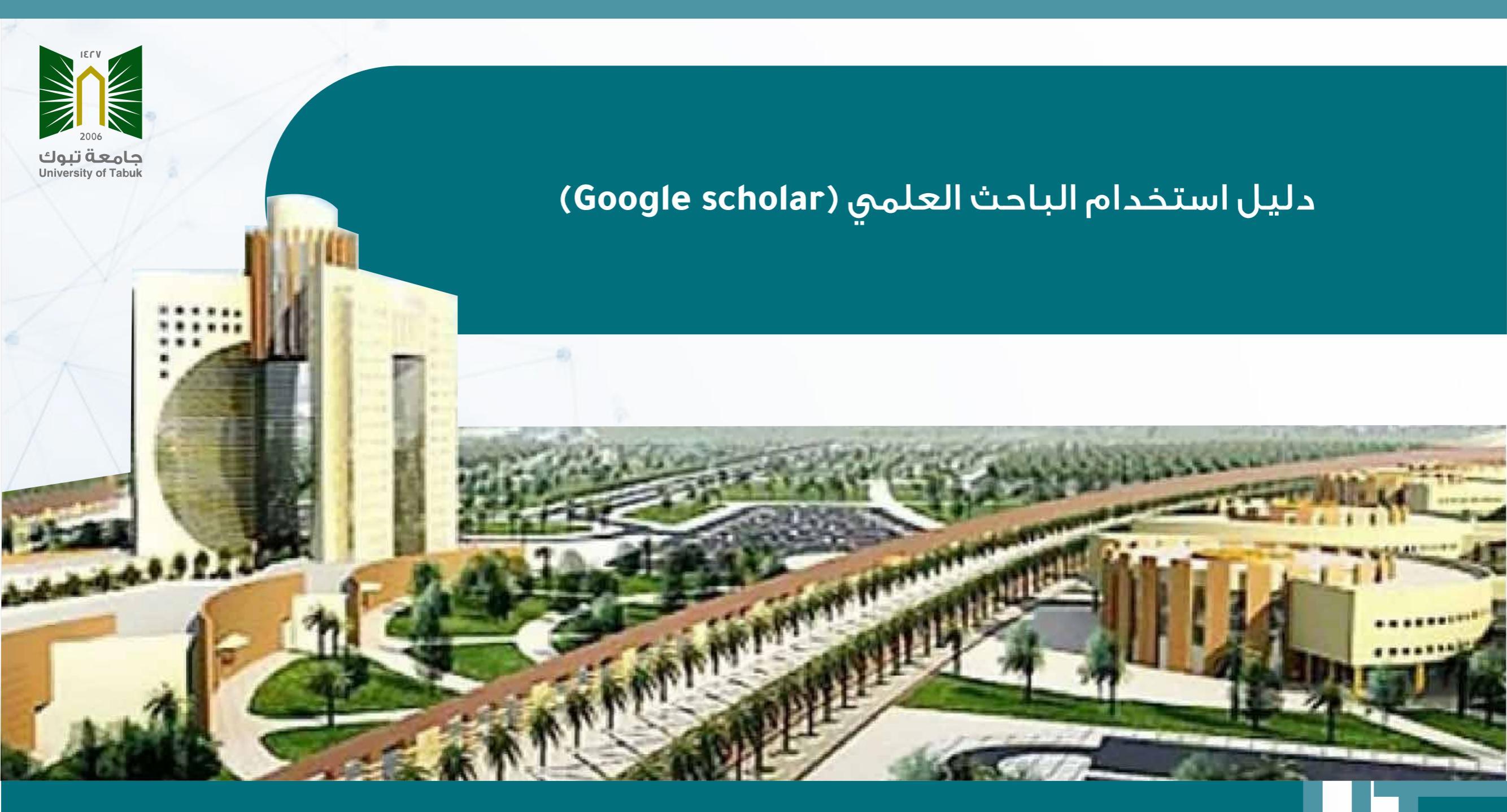

#### ماهو الباحث العلمى (Google scholar)

محرك بحث متخصص بالأبحاث العلمية من إنتاج أحد أشهر محركات البحث الحالية Google. ويتضـمن العديـد مـن الأبحاث والرسائل العلمية المعتمدة، والمجـلات العلمية المحكـمة، والكتب والملخصـات والمقالات الصادرة عن ناشريـن أكاديميـين وجامعـات عالمية وجمعيات وهيئـات متخصصة وغيـرهم من مؤسسات البحث العلمي.

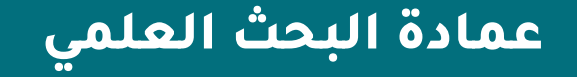

### أهمية الباحث العلمي (Google scholar)

- د. حصر ونشر الإنتاج العلمي للباحث مما يسهم في زيادة فرص الاستشهاد بها
  - الاطلاع على أحدث الأبحاث العلمية في نفس الاهتمام البحثي للباحث
    - ۳. يرسل تنبيهاً عند نشر أبحاث في نفس الاهتمام البحثي للباحث
    - يمكن الباحث من إنشاء مكتبة خاصة به لإضافة الأبحاث التي تهمه
      - ه. احتساب عدد الاقتباسات العلمية لكل بحث منشور
      - ٦. حساب مؤشر قياس أثر الباحث العلمي (H-index ) للباحث
        - ۷. فهرسة الأبحاث العلمية الخاصة بالباحثين
- ٨. يسمح للباحث بمعرفة من قام بالاستشهاد بأبحاثه و يرسل تنبيهاً عندما يضاف استشهاداً جديد

عمادة البحث العلمى

الدخول على موقع الباحث العلمي (Google scholar) من خلال المسح على الباركود

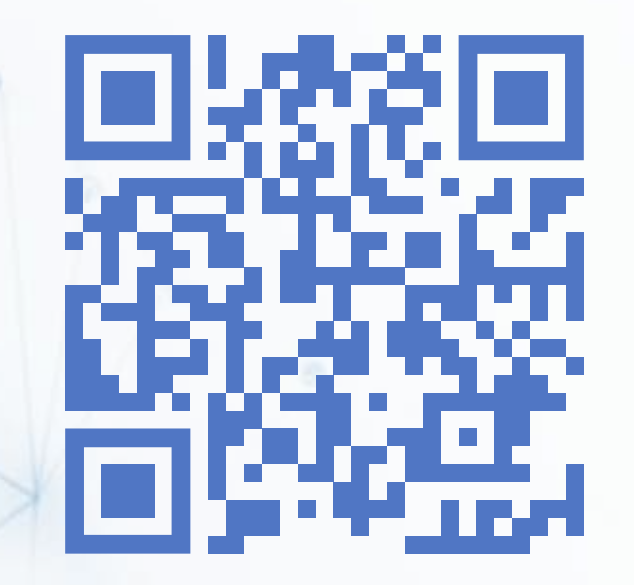

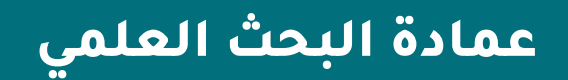

#### تسجيل الدخول من خلال الضغط على أيقونة الدخول

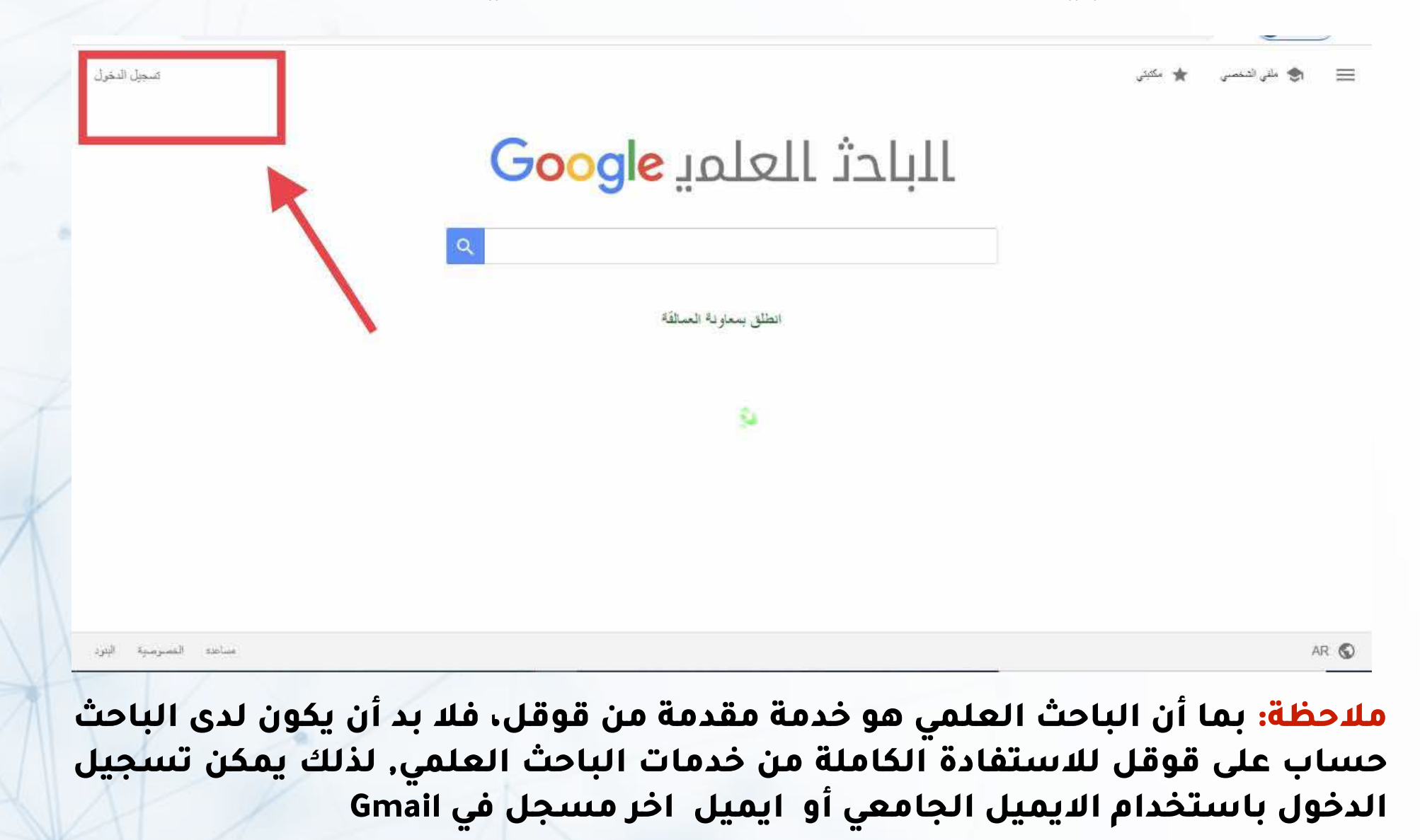

### في حالة وجود أكثر من حساب مسجل في Gmail يتم اختيار الحساب المطلوب

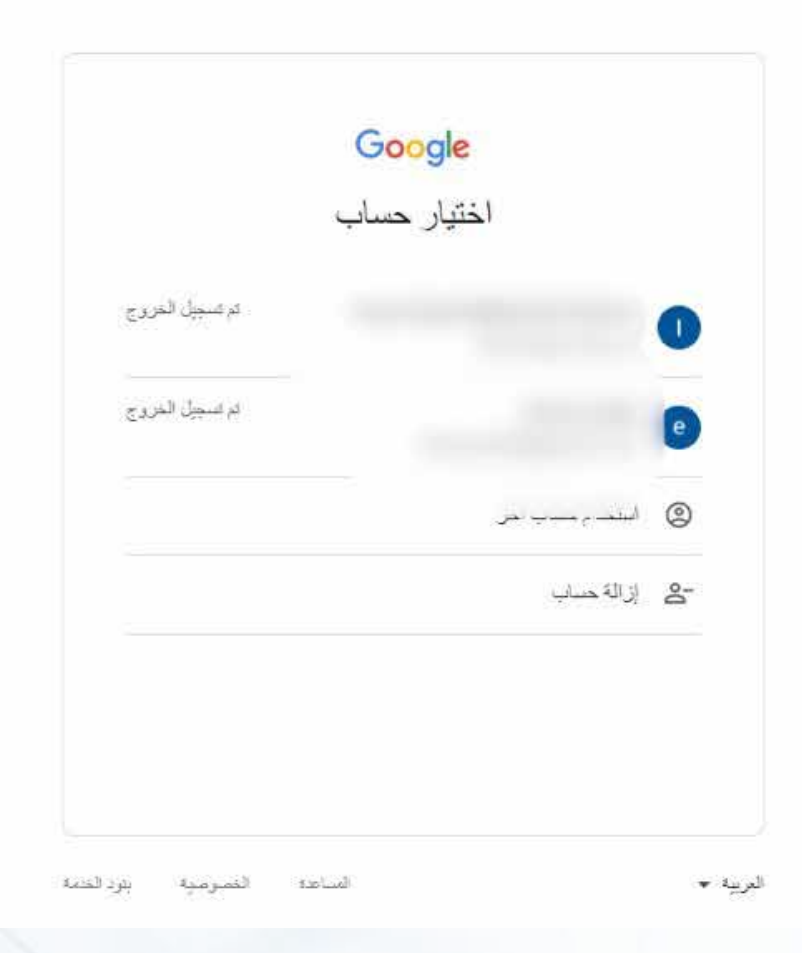

### عند اختيار الحساب المطلوب يتم ادخال كلمة المرور الخاصة

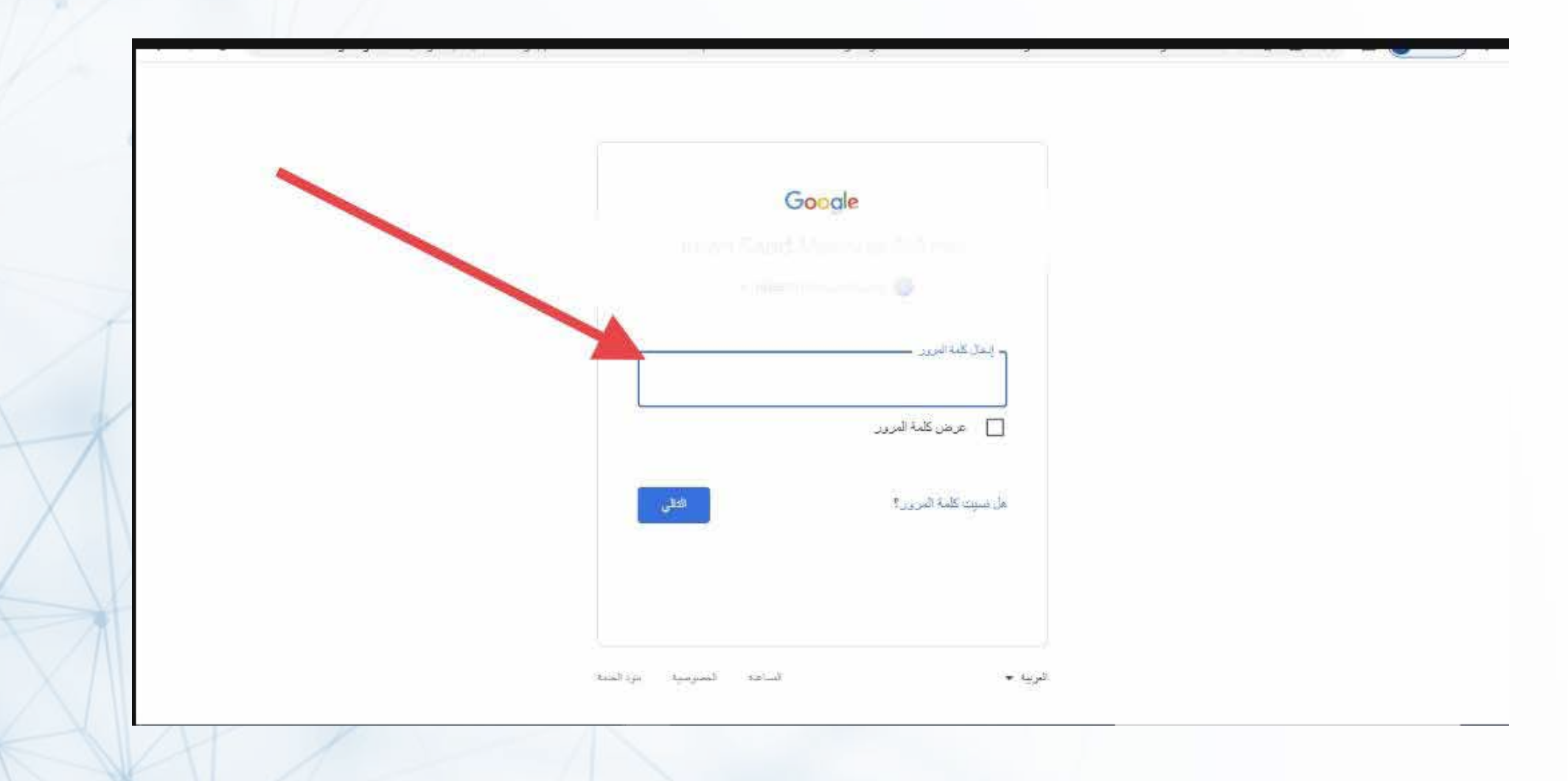

## يتم الضغط على ايقونة ملفي الشخصي لإكمال التسجيل

|                                                                                                    | ی اللہ تحمی 🖈 یک د |
|----------------------------------------------------------------------------------------------------|--------------------|
| البادث العلمي G <mark>oogle</mark>                                                                                                    |                    |
| ع<br>بقالات المقترحة الامتراف عبر البريد الالكان                                                                                                    | ال                 |
| <ul> <li>Effect of eugenol, vanillin and β-resorcylic acid on foodborne pathogen survival in marinated camel meat</li> <li>TM Osaili, AA Al-Nabulsi, F Hasan, DK Dhanasekaran, AZS Hussai</li> <li>HTML.</li> </ul> |                    |
| المزيد من المقالات المنشورة قبل 6 أيام                                                                                                    |                    |
| <ul> <li>Effect of chia seeds (Salvia hispanica I.) inclusion in poultry<br/>diet on n-3 enrichment and oxidative status of meat during<br/>retail display</li> </ul>                                               |                    |
| A Terevinto, M del Puerto, A da Silva, MC Cabrera, A Saadoun<br>PDF - قال 7 أيام - CyTA-Journal of Food                                                                                                    |                    |
| $\checkmark$ Cross-sectional and longitudinal associations between family $\dot{\alpha}$                                                                                                    |                    |

يتم ملء البيانات الخاصة بالباحث وهي كالاتي ( اسم الباحث الذي يستخدمه في مقالاته العلمية,الدرجة العلمية والقسم والكلية,الايميل الجامعي, الاهتمامات البحتية, رابط صفحة عضو هيئة التدريس على موقع الجامعة)

وبعد الانتهاء من تعبئة البيانات يتم الضغط على زر التالي

| ۵ ( | ف الشخصي      | يمكنك تتبع الاكتباسات من مقالاتك. تظهر هذه الاكتباسات في الباحث<br>١١ - |  |
|-----|---------------|-------------------------------------------------------------------------|--|
| ) ہ | <u>مَ</u> لاك | العلمي.<br>emansaa38@gmail.com تبديل الحساب                             |  |
| 71  | يدادات<br>م   | الاسم<br>الاسم الكامل كما يظهر في مقالاتك                               |  |
|     |               |                                                                         |  |
|     |               | + إضافة اسم آخر                                                         |  |
|     |               | التساب<br>مثل أستاذ الفيزياء، جامعة بيروث العربية                       |  |
|     |               | الْبِرِيد الإَلْكَثَرِونِي لَلْتَحَتَّى<br>مثل، einstein@princeton.edu  |  |
|     |               | مجالات الاهتمام<br>مثل التسبية المامة، نظرية المجال الموحّد             |  |
|     |               | الصفحة الرئيسية (اختياري)<br>مثل، http://www.princeton.edu/~einstein    |  |
|     |               | الكلي                                                                   |  |

ستظهر نافذة تتضمن المقالات العائدة للاسم المدخل في البيانات الشخصية قم بتحديد المربع بجانب مجموعة المقالات العائدة للباحث

<mark>ملاحظة:</mark> من الضروري التأكد من كتابة اسم الباحث صحيحاً في الخطوة السابقة لأن عملية البحث عن المقالات تتم عن طريق اسم الباحث

| البادث العلمي Google         |                                                                                                    |                |
|------------------------------|----------------------------------------------------------------------------------------------------|----------------|
| النكت الشعمي                 | إطباقة مقالات من تأليقك ()                                                                                                    | تم نظيئر : 0 🔶 |
| <b>الدلالات</b><br>الإحدادات |                                                                                                    | ×              |
|                              | 📰 المجموعات 🚍: مقالات                                                                                                    |                |
|                              |                                                                                                    | 411. TA        |
|                              | Effects of COVID-19 home confinement on eating behavior: A review<br>ES Alamri – Journal of public health research, 2021                                         |                |
| $\mathbf{N}$                 | The influence of two types of Chia Seed on Some Physiological Parameters in Diabetic Rats<br>E Alamri - International Journal of Pharmaceutical Research &, 2019 |                |
|                              | The Impact of Pomegranate Peel-fortified Cupcakes on Weight Loss                                                                                                 | مثلة واحدة     |
|                              | LM Lotfy, ES Alamri - 2019                                                                                                    |                |
|                              |                                                                                                    |                |

### اضغط على أحد الأرقام الموجود بمحاذاة المربع الذي تم اختياره والذي يبين عدد المقالات التي تخص الباحث

|                     | 0    |                   |                                                                                                    | البادث العلمي Google | HI |
|---------------------|------|-------------------|----------------------------------------------------------------------------------------------------|----------------------|----|
|                     |      | ام العلية: 0 ->   | إصافة مقالات من تأليظ، 🕥                                                                                                    | البقد الشمسي         | 0  |
|                     |      | ×                 |                                                                                                    | العدون.<br>الإسادات  |    |
|                     |      |                   | 🔳 المعرفان 💳 ملات                                                                                                    |                      |    |
| X                   |      | 2010 TA           |                                                                                                    |                      |    |
|                     |      |                   | Effects of COVID-19 home confinement on eating behavior. ALL<br>ES Alamri - Journal of public health research, 202 (                              |                      |    |
| X                   |      | . The Influence o | f Two Types of Chia Seed on Some Physiological Parameters in Diabetic Rats<br>E Alamri - International Journal of Pharmaceutical Research &, 2019 |                      |    |
|                     |      | مقالة واحدة       |                                                                                                    |                      |    |
| $\land \land \land$ |      |                   | The Impact of Pomegranate Peel-fortified Cupcakes on Weight Loss<br>LM Lotfy, ES Alamri - 2019                                                    |                      |    |
|                     |      | < > 2-1           |                                                                                                    |                      |    |
|                     |      |                   |                                                                                                    |                      |    |
|                     |      |                   |                                                                                                    |                      |    |
| X                   | AL I |                   |                                                                                                    |                      |    |

### اختر المقالات الخاصة بك بالنقر على مربع الاختيار بجانب اسم المقال ثم اضغط على زر الانتقال (السهم)

| د التحسي                                                                                                    | إصافة مقالات من تأليفك (٢)                                                                                                    | لم (مطيئر : 0                           |
|----------------------------------------------------------------------------------------------------|----------------------------------------------------------------------------------------------------|-----------------------------------------|
| تاوت                                                                                                    |                                                                                                    |                                         |
| ية المراجع .<br>المراجع المراجع المراجع المراجع المراجع المراجع المراجع المراجع المراجع المراجع المراجع المراجع الم |                                                                                                    | ×                                       |
|                                                                                                    | <b>الببرمان ( )</b> مالات                                                                                                    |                                         |
| 1                                                                                                    | ال العور الل                                                                                                    |                                         |
|                                                                                                    | OVID-19 home confinement on eating behavior: A review ES Alamri - Journal of public health research, 2021                          | Eff                                     |
|                                                                                                    | Seed on Some Physiological Parameters in Diabetic Rats                                                                             | .The Influence of Two Types             |
|                                                                                                    | esein-free diets on autism spectrum disorders in children<br>ES Alamri - Saudi Medical Journal. 2820                               | Efficacy of glute                       |
|                                                                                                    | y, and the onset of type 1 diabetes in children from Saudi<br>Arabia<br>Ibishi, E AlAmri, AA Mahmoud - Primary Care Diabetes, 2022 | Relationships among consanguinity, fami |
|                                                                                                    | s of instant noodles enriched with chickpea or lentil flour                                                                        | Technological and nutritional p         |
|                                                                                                    | sidants, and volatile compounds in roasted Arabic coffee                                                                           | A study of chemical Compositio          |

سيطلب منك بعد ذلك تحديد الطريقة التي يرغبها الباحث لتحديث مقالاته في الباحث العلمي (Google scholar) , وامكانية رؤية ملفه الشخصي من الآخرين وكذلك اخطاره بالايميل عن آخر الأبحاث المنشورة في نفس اهتمامه البحثي

|                                                                                              | احث العلمي Google                                                                    |
|----------------------------------------------------------------------------------------------|--------------------------------------------------------------------------------------|
| تحديثات المقالات                                                                             | - الشغمني                                                                            |
| يعشر الباحث العلمي تلقائليًا على مقالاتك الجديدة والتغييرات في المقالات الحالية.             | ٢٣ - ٢                                                                               |
| <ul> <li>تطبيع التحديثات تلتاليًا</li> </ul>                                                 | اوات                                                                                 |
| ن پرسان التمويدي اين برودي الانظروني امراجعتها<br>از کام مرب الدام الد م                     |                                                                                      |
| امدانية رؤية الملك الشخصيي<br>3. إذ الماليات الاعبرية المادية ملاحات الشريحا أعراك بينانية ا |                                                                                      |
| ساند مند مسیر میرد.<br>جان ملتی الشخصی علیًا                                                 |                                                                                      |
| المتابعة عبر البريد الإلكتروني (بجب أن بكون الملف الشخصي عليًّا)                             |                                                                                      |
| ا مثالات جدیده ذات صلَّة بیختی                                                               |                                                                                      |
| الإقتياسات الجديدة من متالاتي                                                                |                                                                                      |
| دهم.<br>الاقم                                                                                |                                                                                      |
|                                                                                              |                                                                                      |
|                                                                                              |                                                                                      |
|                                                                                              | تحيثات المثلاث<br>بين البلدت لعلى خلائة على ملائمة البيدو لتعيرات في لعلايت لعلي<br> |

عمادة البحث العلمى

### بعد اكمال الملف الشخصي سيتم الانتقال الى الصفحة الخاصة بالباحث حيث تظهرهنا الأبحاث مع عدد الاقتباسات الكلي لكل بحث

|                          |                        | (Transmission) |                |                                                                                                    |
|--------------------------|------------------------|----------------|----------------|----------------------------------------------------------------------------------------------------|
| عرض المجموعة جميمها      | عدد مرات الاقدلمات     | andra 🎇        |                |                                                                                                    |
| الكل المال 2018          |                        |                |                |                                                                                                    |
| 12032 25518              | الالبات                |                |                |                                                                                                    |
| 52 80                    | h-index                |                |                |                                                                                                    |
| 184 243                  | i10-index              |                |                |                                                                                                    |
| 2900                     |                        | الستة          | ىرات الاقباسات | عنوان عدد                                                                                                    |
|                          |                        |                |                |                                                                                                    |
| 1450                     | Hr.                    | 2002           | 1574           | Development, validation and utilisation of food-frequency questionnaires-a review<br>J. Cade, R. Thompson, V. Burley, D. Warm<br>Public health nutrition 5 (4), 567-587                                                          |
| 725                      |                        | 2005           | 1328           | Group based training for self-management strategies in people with type 2 diabetes mellitus<br>TA Deakin, CE McShane, JE Cade, R Williams<br>Cochrane database of systematic reviews                                             |
| 2023 2022 2021 2020 2    | 015 2010 2017 2010     | 2013           | 781            | Adherence to a smartphone application for weight loss compared to website and paper diary<br>pilot randomized controlled trial<br>MC Carter, VJ Burley, C Nykjaer, JE Cade<br>Journal of medical Internet research 15 (4), e2283 |
| للحميد عرعز للمعرعة مسعو | عدد المنشور ات المتاحة |                |                |                                                                                                    |

### هنا يظهر عدد الاستشهاد الكلي لأبحاثك لكل عام على حده, كذلك مؤشر الاستشهاد للباحث H-index , ومؤشرعدد الأبحاث التي تخطت في استشهادها 10( i10 -index )

| <del>:</del> العلمي G <mark>oogle</mark>                                                                                                    |           |                                                  |                                      | Q                                              |
|----------------------------------------------------------------------------------------------------|-----------|--------------------------------------------------|--------------------------------------|------------------------------------------------|
|                                                                                                    |           | عد مرات الاقدليات                                | عرض اله                              | , المجموعة جميعها                              |
|                                                                                                    |           |                                                  | الكل                                 | ەبل 2018                                       |
|                                                                                                    |           | افتياسات<br>h-index<br>i10-index                 | 25518<br>80<br>243                   | 12032<br>52<br>184                             |
| توان عند مراك ا                                                                                                    | لإقباليات |                                                  |                                      | 2900                                           |
| Development, validation and utilisation of food-frequency questionnaires-a review<br>J Cade, R Thompson, V Burley, D Warn<br>Public health nutrition 5 (4), 567-58                                                            | 1574      | 2002                                             | Шh                                   | 2175<br>1450                                   |
| Group based training for self-management strategies in people with type 2 diabetes mellitu:<br>TA Deakin, CE McShane, JE Cade, R William<br>Cochrane database of systematic review                                            | 1328      | 2005                                             |                                      | 725                                            |
| Adherence to a smartphone application for weight loss compared to website and paper diary<br>pilot randomized controlled tria<br>MC Carter, VJ Burley, C Nykjaer, JE Cad<br>Journal of medical Internet research 15 (4), e228 | 781       | 2013 2017 2010<br>2013 عدد المنشورات المتاد      | ى 2020 مى مى مى<br>ئالجىنى مرەر      | 2023 202<br>تان المجتوعة جنيعها                |
| Dietary fibre intake and risk of cardiovascular disease: systematic review and meta-analysis<br>DE Threapleton, DC Greenwood, CEL Evans. CL Cleghorn, C Nykjaer,<br>Bmj 34                                                    | 762       | ۳ مقالات<br>معالات<br>المقالات المعترية عبر المت | بة للجديم المتالات اليم              | البطية العذامة للجميح<br>البطية المذامة للجميح |
| Before the beginning: nutrition and lifestyle in the preconception period and its importance fo                                                                                                    | 743       | 2018                                             | Toronal and the second second second |                                                |

عمادة البحث العلمي

### عند تحديد بحث معين تظهر خيارات خاصة بهذا البحث بإمكان الباحث تصدير بيانات البحث بعدد من الصيغ الشهيرة , مع إمكانية تحديد أكثر من بحث في وقت واحد

| 42    |                                                                        |          |      |    | 🗲 دمج 📑 حذف 🛓 تصدین                                                                                                    | E   |
|-------|------------------------------------------------------------------------|----------|------|----|----------------------------------------------------------------------------------------------------|-----|
| 21    | _                                                                      |          | 2021 | 14 | Effects of COVID-19 ome BibTeX e ting behavior: A review ES Alamri<br>Jour EndNote arch 10 (3), jphr. 2021 2088                                         | 1   |
| n     | .16                                                                    |          | 2019 | 10 | The Influence of Two Types of Chia Seed on S<br>CSV<br>E Alamri                                                                                         | 1   |
| v.    | 2023 2022 2021 2020                                                    |          |      |    | International Jurnal of Pharmaceutical Restarch & Allied Sciences 8 (3)                                                                                 |     |
| تحديل | المشاركون                                                              | المؤلفون | 2020 | 7  | Efficacy of gluten-and casein-free diets on autism spectrum disorders in children<br>ES Alamri<br>Sector edical Journal 41 (10), 1041                   | 1   |
| <     | Hala Mahmoud bayomy mohamed<br>أستاذ مشارك طرم وتكولوجيا الاعنية جامعة | -        | 2022 | 5  | Relationships among consanguinity, family history, and the onset of type 1 diabetes in<br>children from Saudi Arabia<br>LAAlbishi, E AlAmri, AA Mahmoud |     |
| <     | Rozan M                                                                | 0        | 2022 | 4  | A study of chemical Composition, Antioxidants, and volatile compounds in roasted Arabic                                                                 |     |
| <     | Asmaa Abdel Sameea Mahmoud<br>Department, Menoufia Universit           | 1        |      |    | Coffee<br>E Alamri, M Rozan, H Bayomy<br>Saudi Journal of Biological Sciences 29 (5), 3133-3139                                                         |     |
| <     | Prof. Dr. Lamiaa lotfy<br>kafr eishiekh university                     | 8        | 2022 | 4  | Technological and nutritional properties of instant noodles enriched with chickpea or lentil                                                            |     |
| <     | Dr. Abdullah Hashish<br>Assistant Prof of Clinical Pathology           | 3        |      |    | H Bayemy, E Alamri<br>Journal of King Saud University-Science 34 (3), 101833                                                                            |     |
| <     | Howaida Ali<br>Ity of Medicine - Assiut University                     | 1        | 2020 | 4  | Family meal associated with better dietary quality during adolescence<br>SA Eman                                                                        | []] |
| 22 C  | Sawsan A Zaitone                                                       |          |      |    | Medical Science 24 (102), 786-792                                                                                                    |     |

#### إذا لم يقم المحرك بإضافة بحثك بشكل تلقائي بإمكانك إضافته يدوياً بالنقر على زر إضافة ملاحظة: لا يظهر زر الاضافة عند تحديد أحد الأبحاث الموجودة

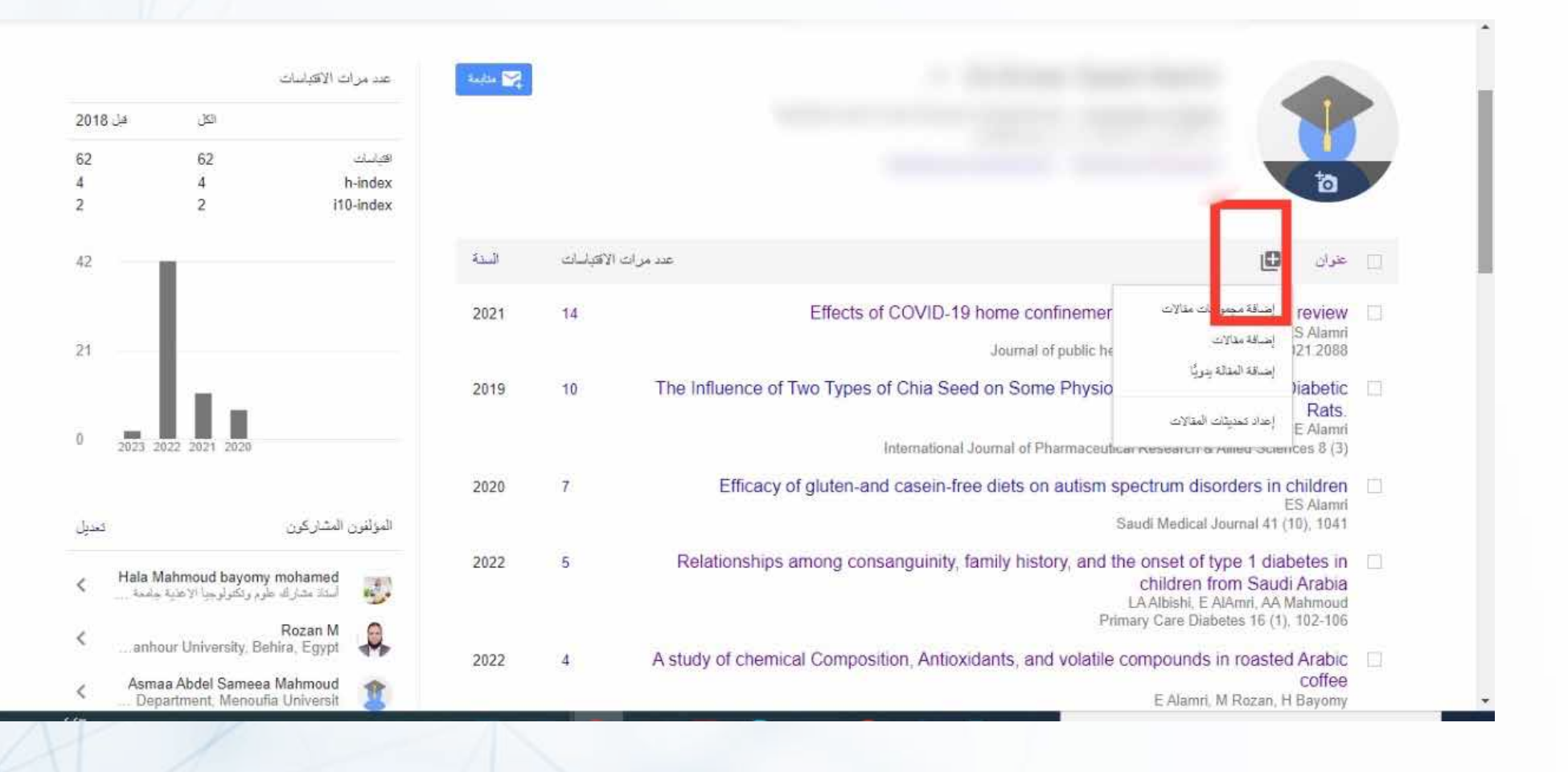

#### هناك ثلاث طرق لإضافة أبحاثك :

الطريقة الأولى: إضّافة مجموعة مقالات دفعة واحدة حيث يقوم الباحث العلمي باقتراحها عليك لتطابق اسم المؤلف مع اسمك

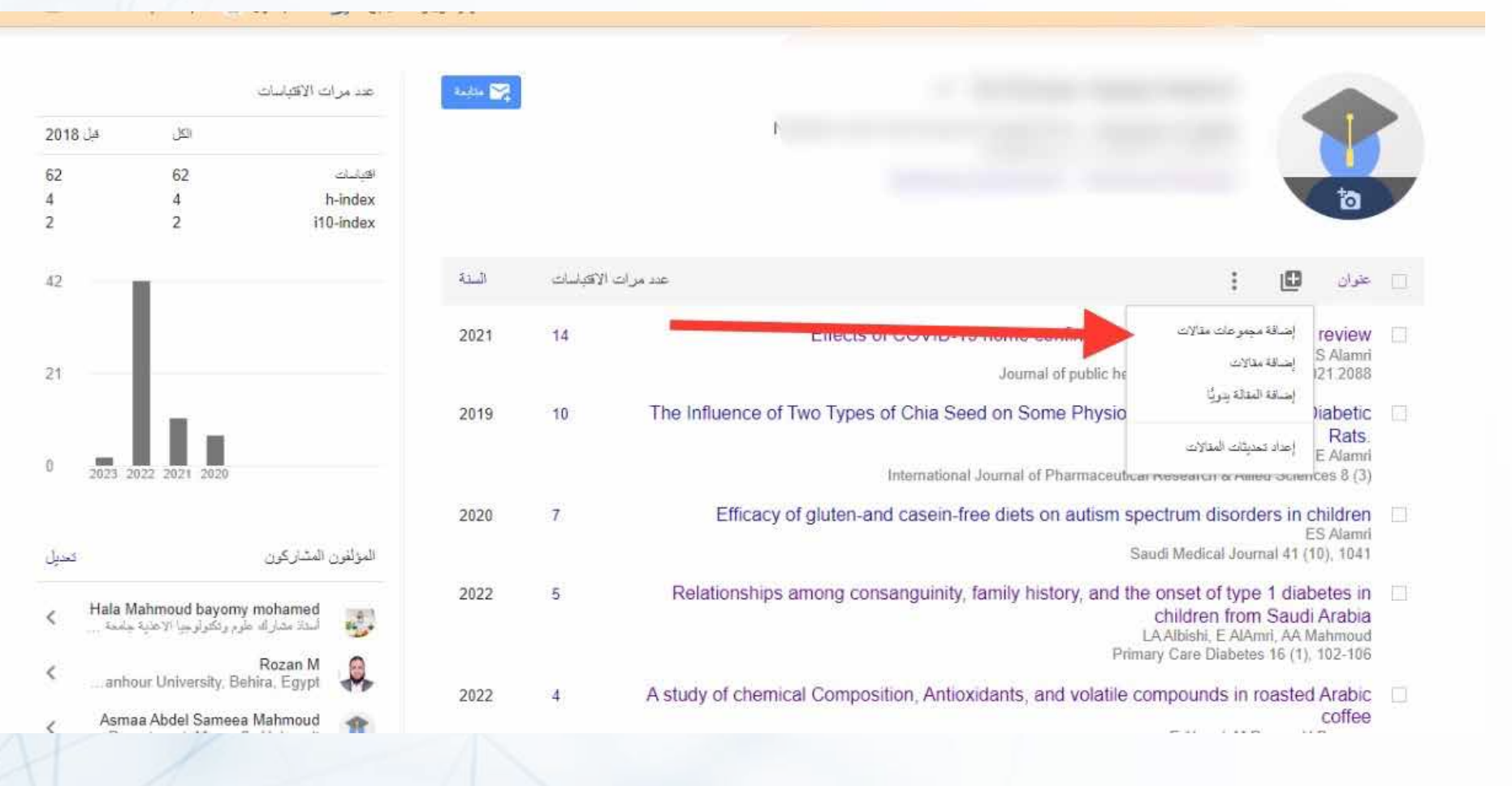

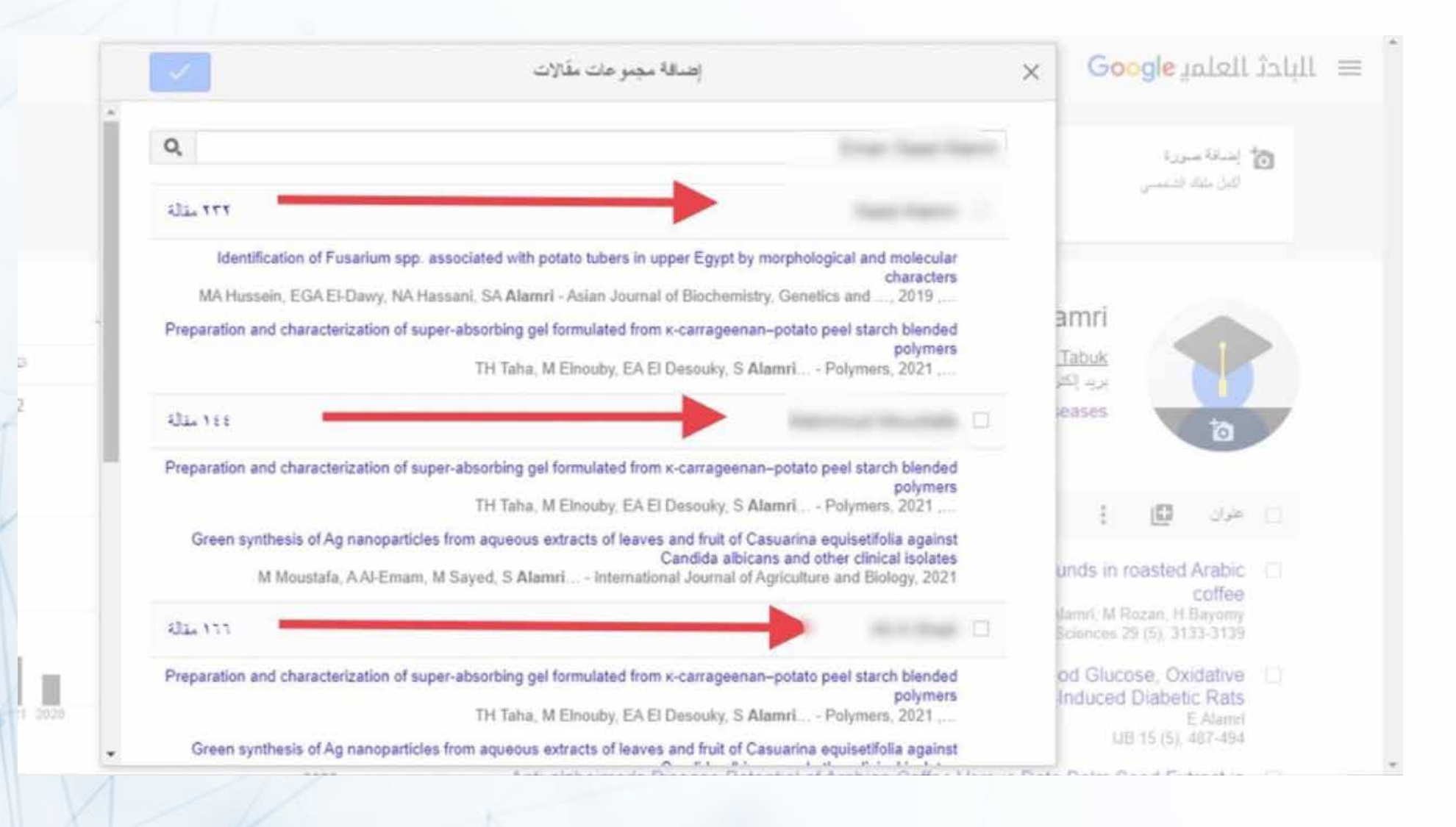

# الطريقة الثانية: هي إضافة مقالات فردية يقترحها عليك الباحث العلمي أيضاً

|                   |          |                  |                                          |                                                           | 0                         | Google                                              | العلمي                                       | ≡ الباحث |
|-------------------|----------|------------------|------------------------------------------|-----------------------------------------------------------|---------------------------|-----------------------------------------------------|----------------------------------------------|----------|
|                   |          |                  | إحسافة                                   | ابندافة مزلتين مشاركين<br>لينا الارامات من مزانين مداركير | (مندقة                    | ة<br>خمس                                            | ا <b>إختنافة صور</b><br>أكبل ملك الد         | а        |
| عد مر<br>الايانات | Anglin 🌌 |                  |                                          |                                                           |                           | 1                                                   | 1                                            |          |
| ndex<br>ndex      | السنة    | د مراث الاقباسات | 20                                       |                                                           |                           | : 0                                                 | 2                                            |          |
|                   | 2022     | 4 A              | study of chemical Com                    | position, Antioxidants, and v                             | ی مذلات olatile           | إنساقة مجموعاً<br>إنساقة مقالات<br>اند قاة المالة د | Arabic<br>coffee<br>Bayomy                   |          |
|                   | 2019     |                  | An Evaluation of dark se<br>Stress Marke | same seeds versus white seeds and kidney function in St   | esami<br>ليتلات<br>trepto | رهاد تعدیقت ا<br>(هاد تعدیقت ا<br>IJB 15 (5         | cidative<br>ic Rats<br>E Alami<br>), 487-494 |          |

### الطريقة الثالثة: هي إضافة الإنتاج العلمي يدويا

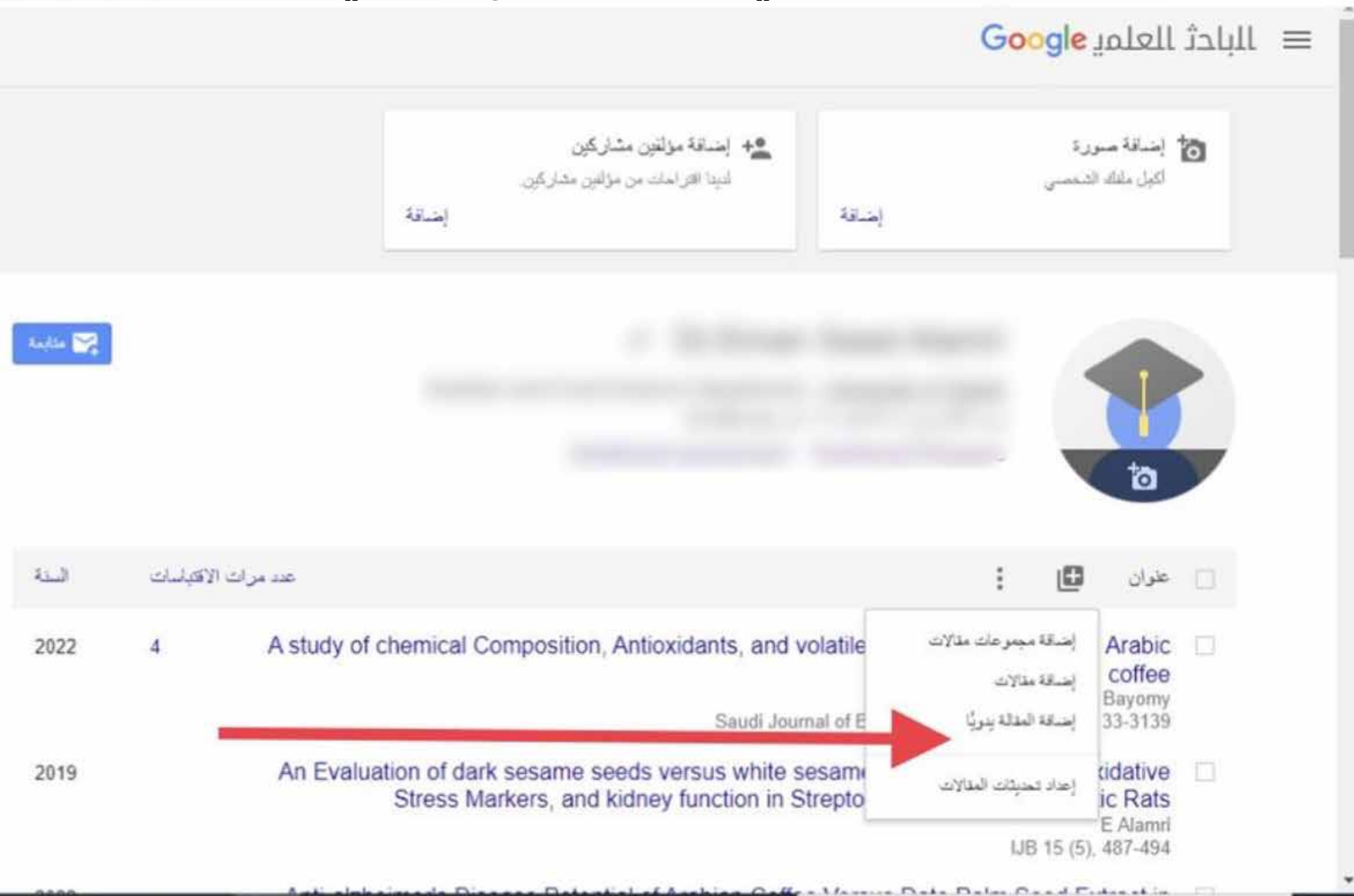

### يتم اختيار نوع المنشور سواء مجلة , كتاب , رسالة جامعية وغيرها ثم يتم إدخال البيانات الخاصة بكل منشور

| 2        | سجلة المؤتمر فصل الكتاب رسالة جامعية براءه اختراع دعوى فضائية أخرى                                                                                                    | 20                    |            |
|----------|----------------------------------------------------------------------------------------------------|-----------------------|------------|
|          |                                                                                                    |                       |            |
|          | ىت<br>ب                                                                                                    | التي المرد            | 15 AL      |
|          | علی سیپل الندال؛ سعید، طارق، یوسف، حسن<br>                                                                                                    |                       |            |
|          |                                                                                                    | revie فريح لا<br>Alar | inni We    |
|          | طی سید 2008 او 12/2008 او 31/12/2008.                                                                                                    | 1 21 20               | 88         |
|          |                                                                                                    | f abei                | tic 🔲      |
| 2023 202 |                                                                                                    | E Alar                | mili<br>CM |
|          |                                                                                                    | bildr                 | on El      |
|          | الجي                                                                                                    | -21 5 Alar            |            |
| (in 1)   |                                                                                                    | المق                  | 4)<br>     |
| Hala Ma  | فن ا                                                                                                    | a t Arat              | xia        |
| 1000     |                                                                                                    | Cahmo<br>02-1         | ud<br>05   |
|          | A stick of parameters and values of a strength of the state of the state of the sta | Arak                  | as es      |

#### عند الانتهاء من اكمال ادخال بيانات المنشور يتم حفظها من خلال الضغط على زر الحفظ

| (4).54   |                                      |                                         |              |                        |
|----------|--------------------------------------|-----------------------------------------|--------------|------------------------|
| 10 04    | الكار والأعلمية والعامات ومحقولة أور | مداد المتاتب فسأر                       | 17           |                        |
|          |                                      | ~ ~ ~ <del>~</del>                      | <b>I</b> ,   | ta                     |
|          |                                      |                                         | متوان        |                        |
| 1        |                                      |                                         | المؤلقون     |                        |
|          |                                      | ى بيان المثل: سعد، طارق، برسف، حس       |              | . عوان                 |
|          |                                      |                                         | تاريخ النص   | Areview                |
|          | .31/1                                | لى سيل المثل، 2008 أو 12/2008 أو 2/2008 | 0            | ES Atamin<br>1021.2088 |
|          |                                      |                                         | Ĩ a.         | Diabetic               |
|          |                                      |                                         |              | Rats<br>E Alamri       |
| 2023 202 |                                      |                                         | المجلد       | nces 8 (3)             |
|          |                                      |                                         | الإصدان      | children               |
| a        |                                      |                                         | n<br>Tisasaw | (10), 1041             |
|          |                                      |                                         | -            | betes in               |
| Hata Ma  |                                      |                                         | الفاهي       | li Arabia              |
|          |                                      |                                         |              | , 102-106              |
|          |                                      |                                         |              |                        |

#### عند ادخال بحث واحد لأكثر من مرة عن طريق الخطأ يمكن دمج هذه النسخ المختلفة كبحث واحد

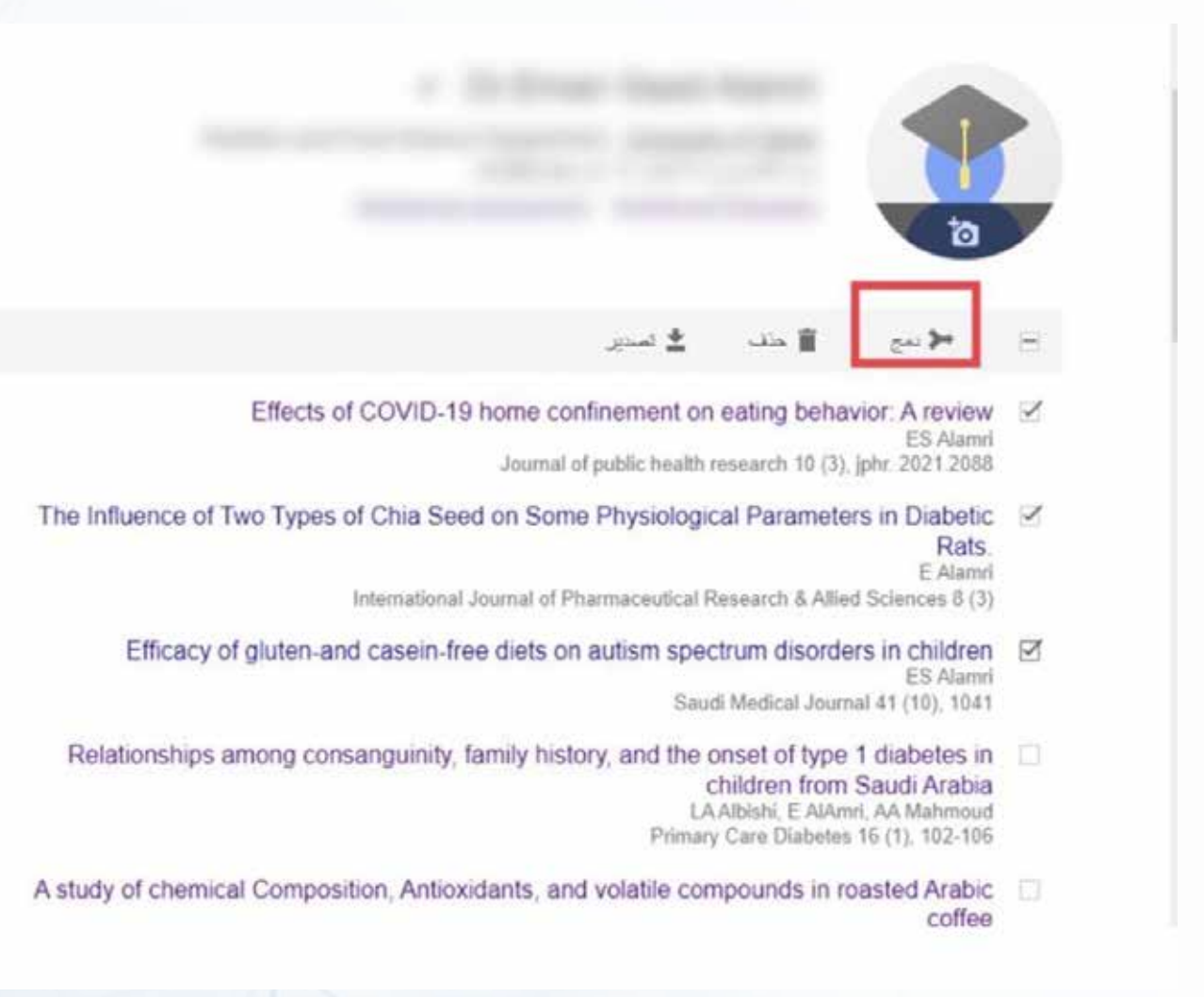

### بعد ذلك يتم تحديد النسخة الافضل من النسخ المكررة لتبقى في الملف الشخصي

|                     | ږ                                                                                                    |                                                                                                    |  |  |  |
|---------------------|----------------------------------------------------------------------------------------------------|----------------------------------------------------------------------------------------------------|--|--|--|
| عديرات الشليات      |                                                                                                    |                                                                                                    |  |  |  |
|                     | حد أفضل إسدار من المقالة.                                                                                                    |                                                                                                    |  |  |  |
| افریسات<br>h-index  | 14 Effects of COVID-19 home confinement on eating behavior: A review<br>ES Alamni<br>Journal of public health research 10 (3), jphr. 2021.2088, 2021 | 6                                                                                                    |  |  |  |
| ing-index           | 10 The Influence of Two Types of Chia Seed on Some Physiological Parameters in  Diabetic Rats                                                        |                                                                                                    |  |  |  |
|                     | International Journal of Pharmaceutical Research & Allied Sciences 8 (3), 2019                                                                       |                                                                                                    |  |  |  |
|                     | 7 Efficacy of gluten-and casein-free diets on autism spectrum disorders in O                                                                         | nement on eating behavior. A review                                                                         |  |  |  |
|                     | children<br>ES Alamri                                                                                                    | withic health research 10 (3), jphr. 2021 2088                                                              |  |  |  |
|                     | Saudi Medical Journal 41 (10), 1041, 2020                                                                                                    | Pt vsiological Parameters in Diabetic 🧹<br>Rats                                                             |  |  |  |
| 20                  | ويتناه المتراجع                                                                                                    | miceutical Research & Allied Sciences 8 (3)                                                                 |  |  |  |
| -                   |                                                                                                    | ut sm spectrum disorders in children                                                                        |  |  |  |
| النزقرن المتاركرن   |                                                                                                    | ES Alanni<br>Saudi Medical Journal 41 (10), 1041                                                            |  |  |  |
| yomy moltamed مراجع | 2022 5 Relationships among consanguinity, family his                                                                                                 | story, and the onset of type 1 diabetes in<br>children from Saudi Arabia<br>LA Albiah, E AlAmit, AA Mahmoud |  |  |  |
|                     |                                                                                                    | Primary Care Diabetes 16 (1), 102-106                                                                       |  |  |  |
| Rozan M             |                                                                                                    |                                                                                                    |  |  |  |

### لحذف إنتاج علمي أو أكثر حدد البحث ثم انقر زر حذف

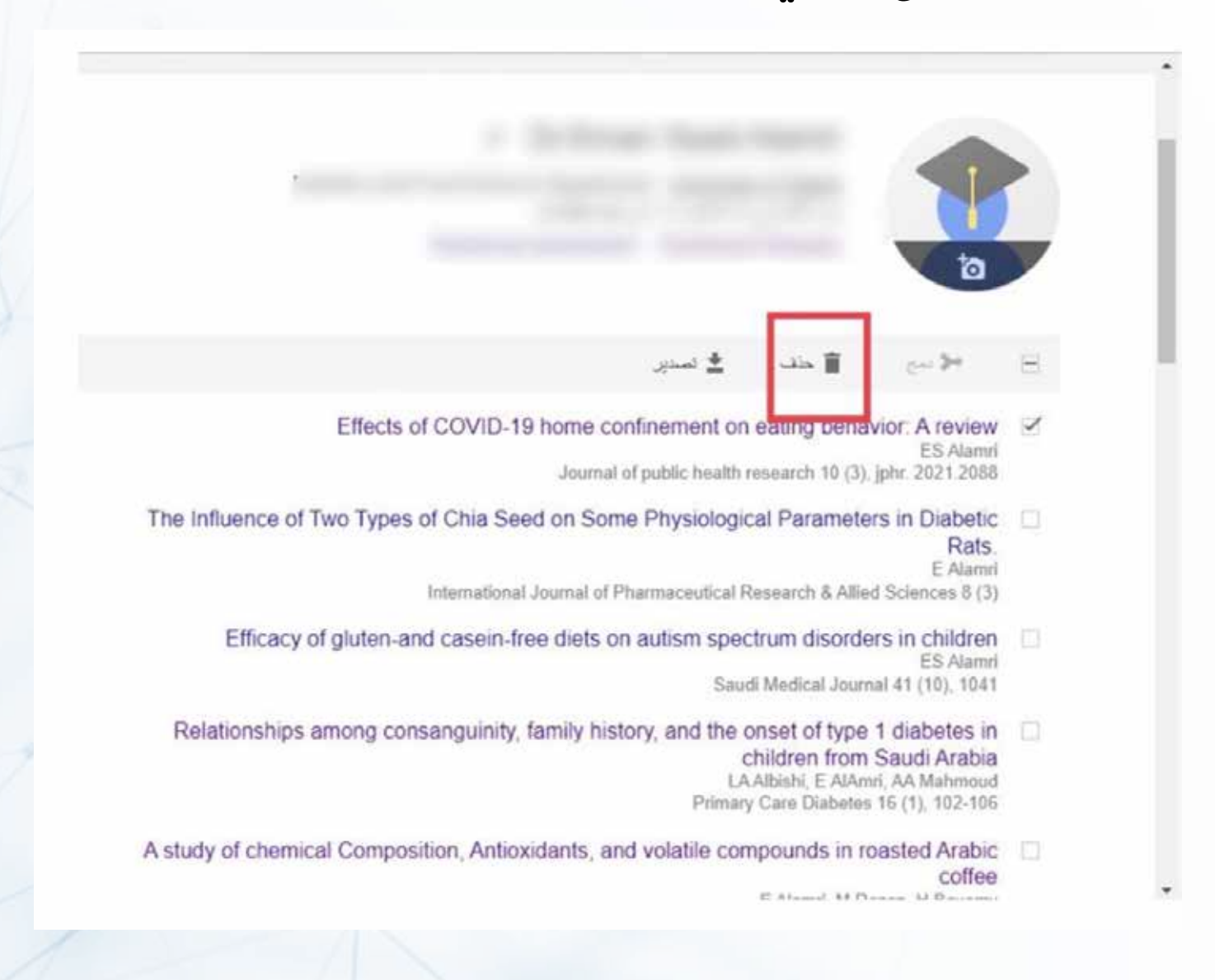

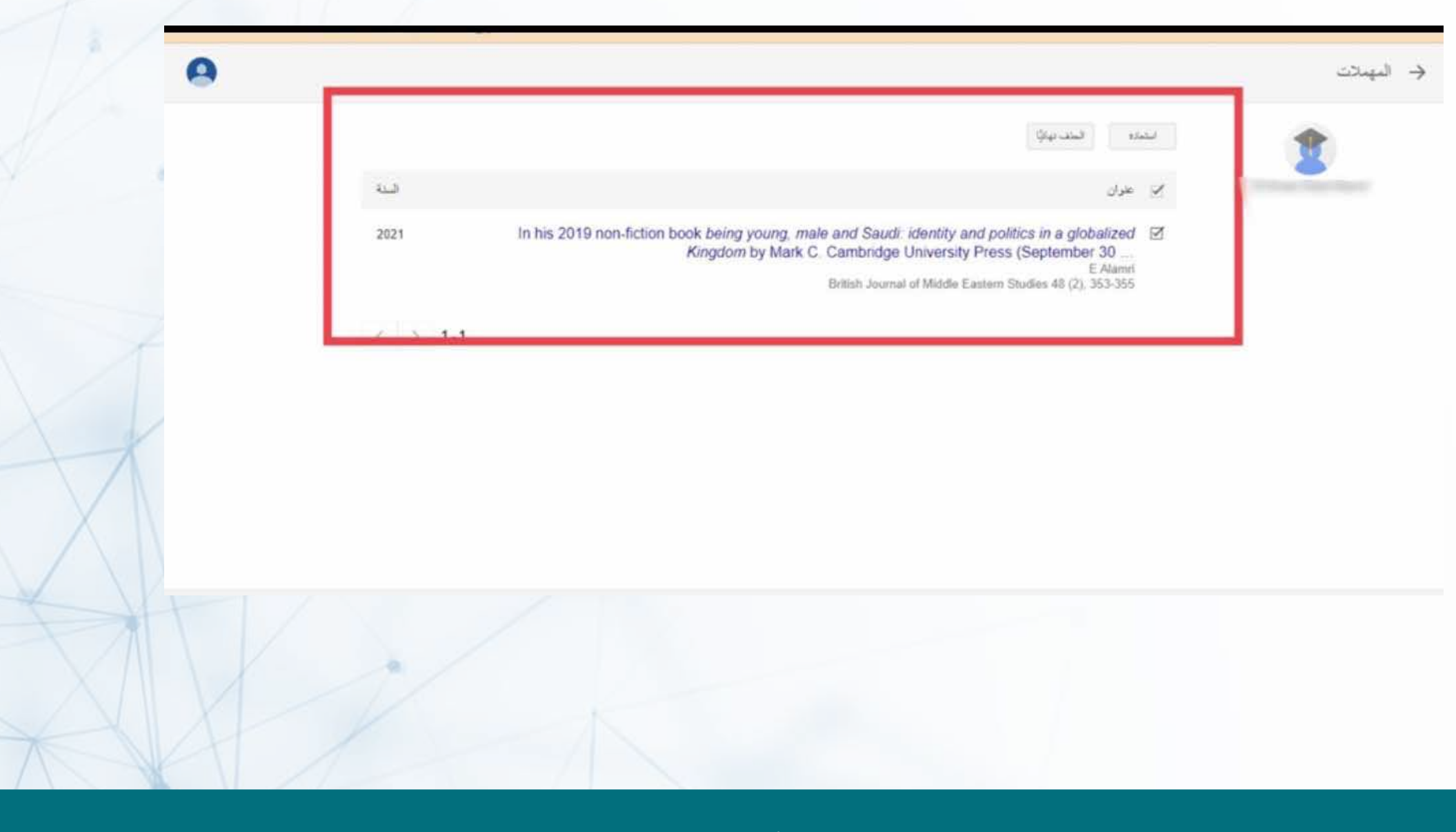

#### لاستعراض الأبحاث المحذوفة و استرجاعها او حذفها نهائيا اختر المزيد ثم عرض المهملات

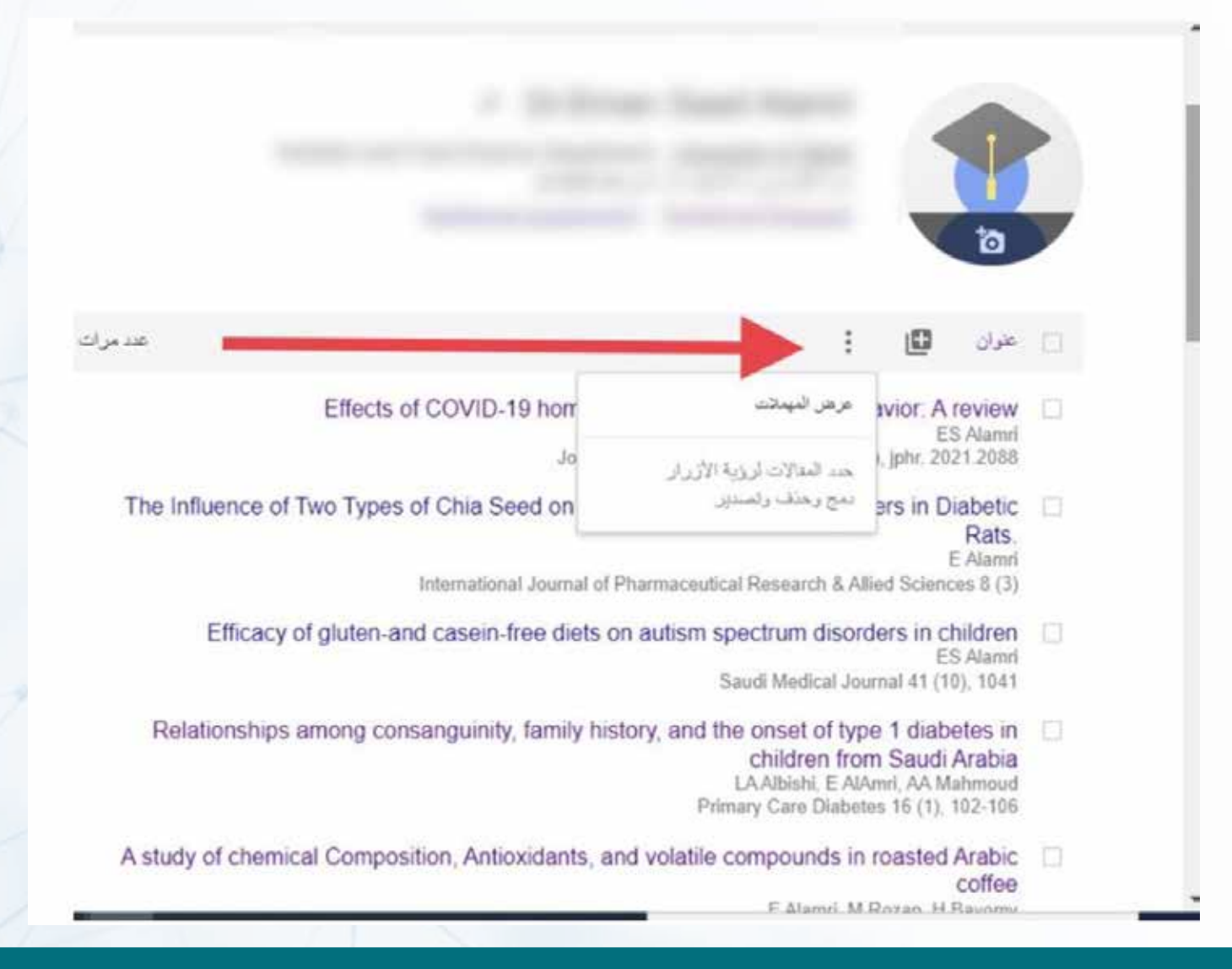

#### لإعادة تحديثات المقالات

#### ⊟ البادث العلمي Google

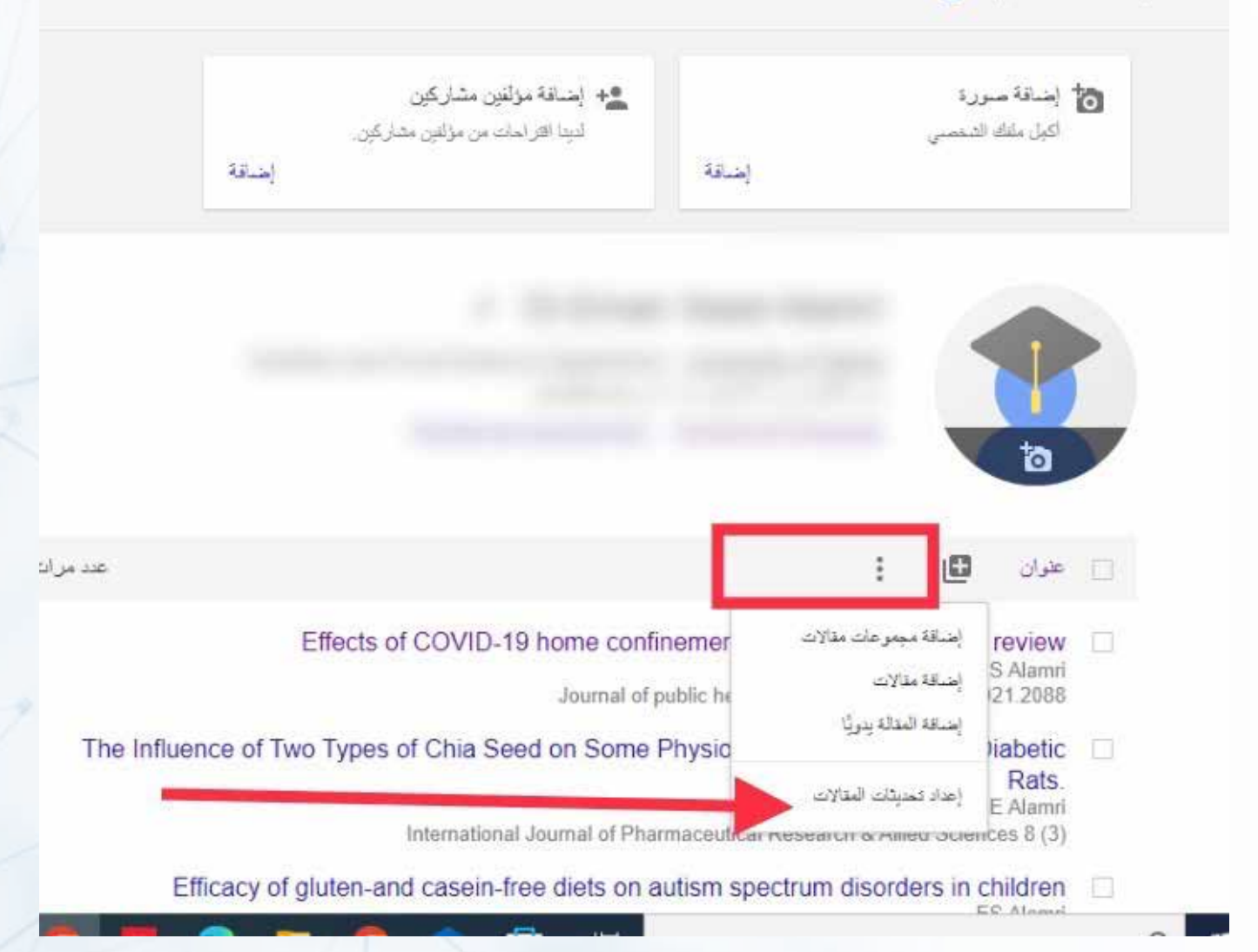

#### يمكن إضافة ,وتعديل قائمة المؤلفين المشاركين في الإنتاج العلمي للباحث

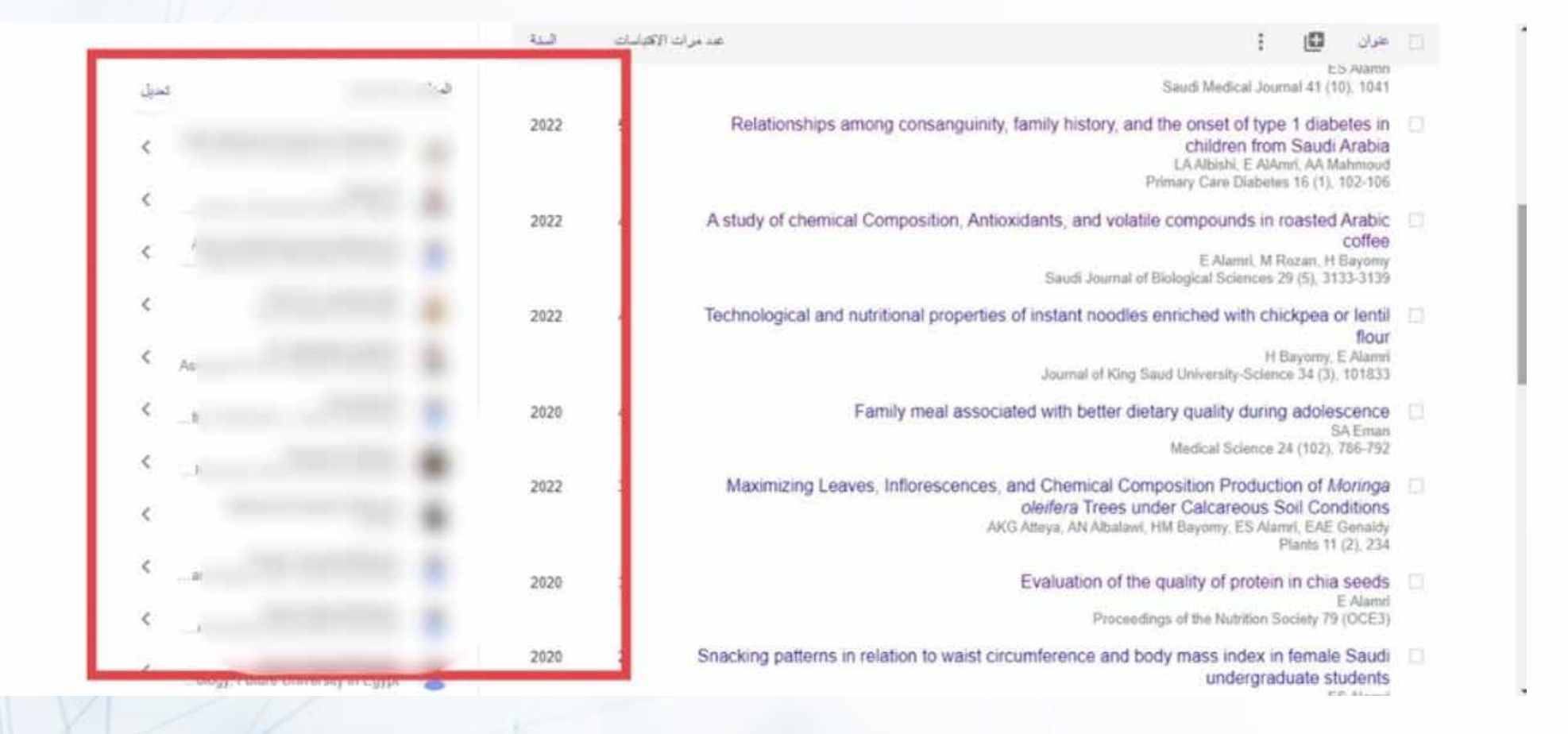

عمادة البحث العلمى

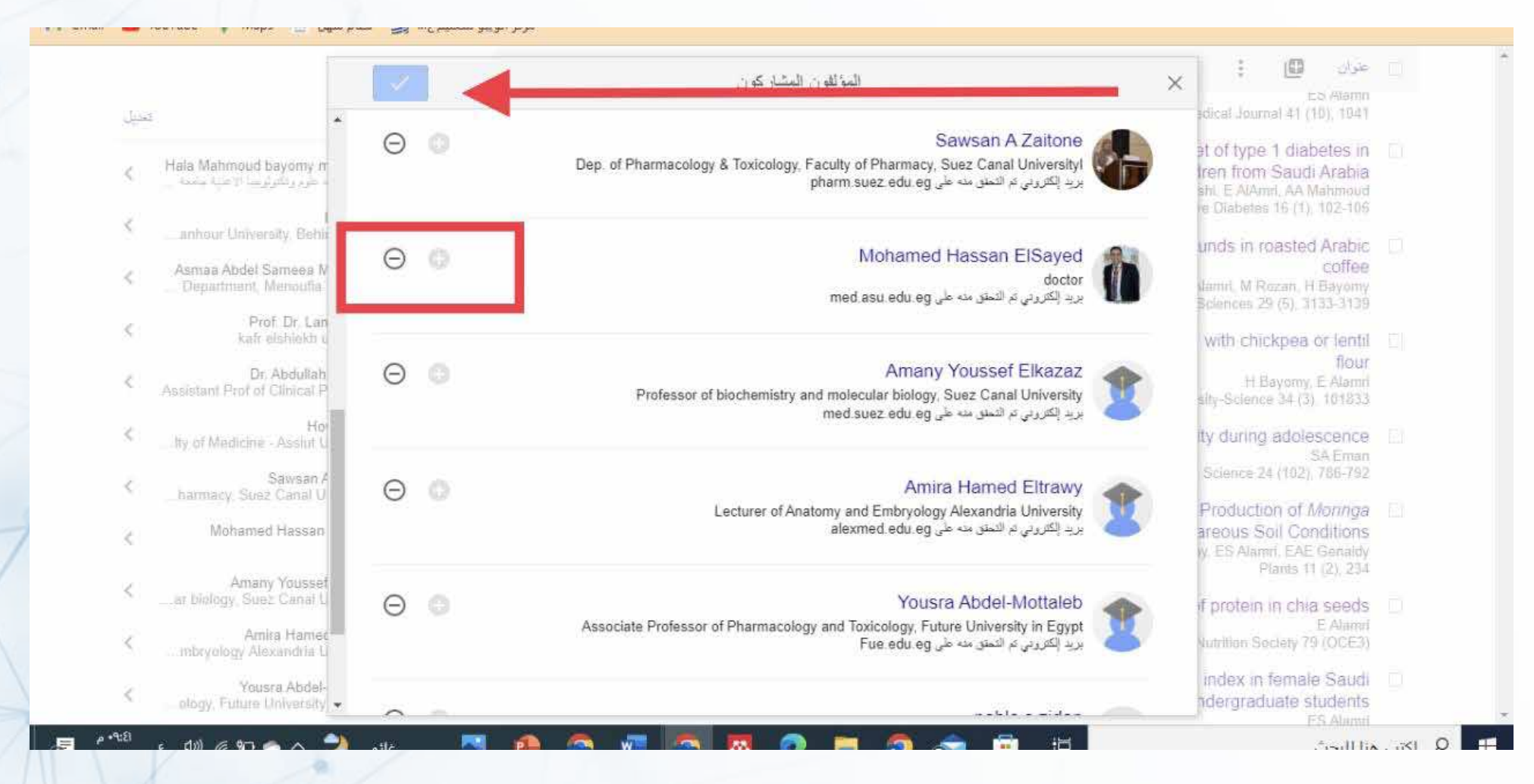

### لمتابعة اخر التحديثات عن حسابك الشخصي عن طريق بريد إلكتروني

| عدد مرات الافتياسات عرض المجموعة جميعها  | مثابعة  |             |                                                                                                    |
|------------------------------------------|---------|-------------|----------------------------------------------------------------------------------------------------|
| الكل قبل 2018                            |         |             |                                                                                                    |
| العیاسات 25518 العیاسات<br>52 80 h-index |         |             | service and because service service and                                                                                                    |
| 104 243 110-index                        | 22 - 33 |             |                                                                                                    |
| 2900                                     | السنة   | ه الاقباسات | عنوان عدد مراد                                                                                                    |
| 2175                                     | 2002    | 1574        | Development, validation and utilisation of food-frequency questionnaires-a review<br>J Cade, R Thompson, V Burley, D Warm<br>Public health nutrition 5 (4), 567-587                                                               |
| 725                                      | 2005    | 1328        | Group based training for self-management strategies in people with type 2 diabetes mellitus<br>TA Deakin, CE McShane, JE Cade, R Williams<br>Cochrane database of systematic reviews                                              |
| 2023 2022 2021 2020 2019 2016 2017 2010  | 2013    | 781         | Adherence to a smartphone application for weight loss compared to website and paper diary:<br>pilot randomized controlled trial<br>MC Carter, VJ Burley, C Nykjaer, JE Cade<br>Journal of medical Internet research 15 (4), e2283 |
|                                          |         |             |                                                                                                    |

#### يتم اختيار المطلوب كما هو موضح

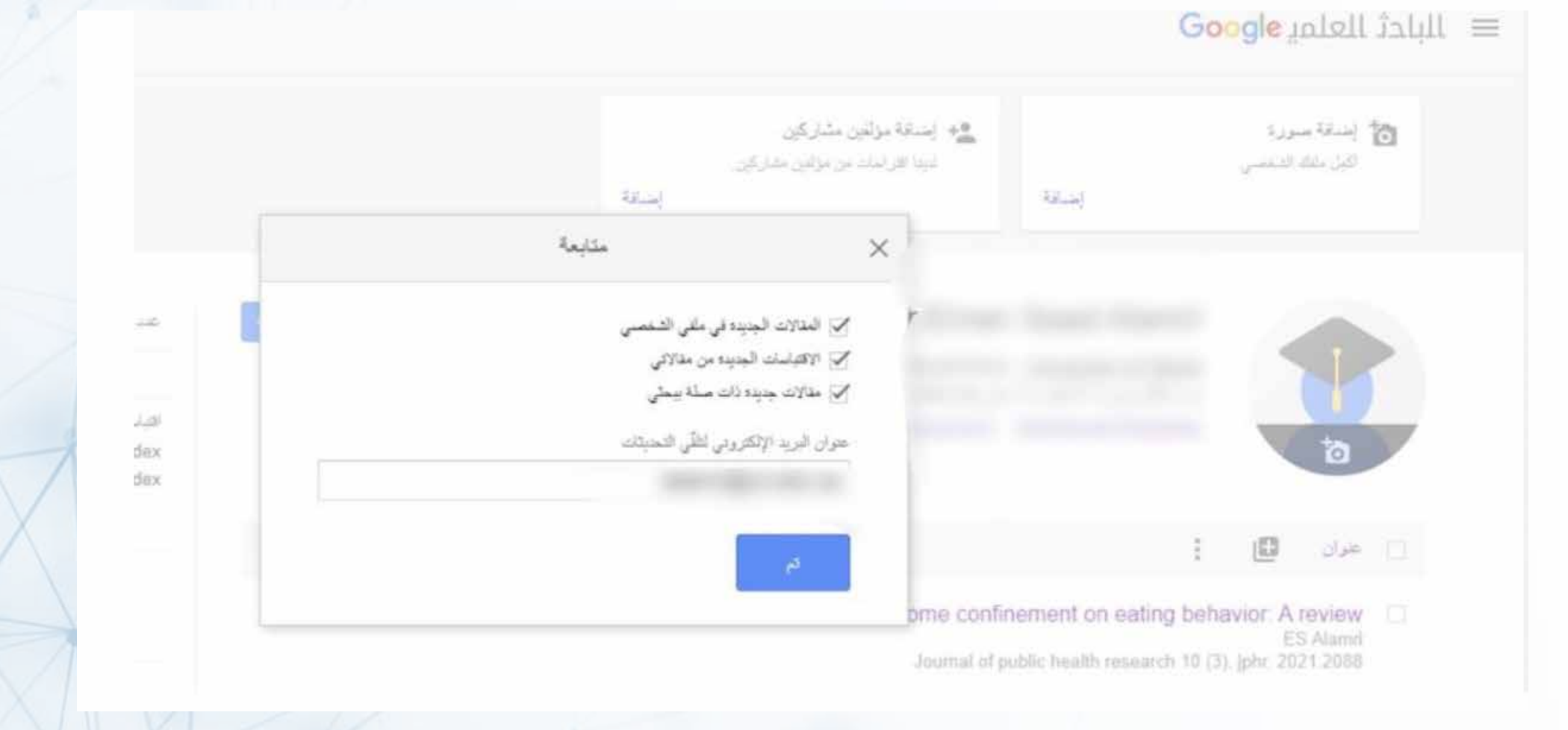

### لمتابعة أحدث المقالات أو الاستشهادات لباحث آخر يتم الذهاب لصفحة الباحث والنقر على متابعة

| Q                                |                    |                                       |        |                | Google alall alult                                                                                                    |
|----------------------------------|--------------------|---------------------------------------|--------|----------------|----------------------------------------------------------------------------------------------------|
| المجموعة جميعها                  | عرض                | عد مرات الاقباسات                     | anta 🕅 |                |                                                                                                    |
| فيل 2018                         | الكل               |                                       |        |                |                                                                                                    |
| 3164                             | 4877               | الالإشاك                              |        |                |                                                                                                    |
| 32                               | 35                 | h-index                               |        | -              |                                                                                                    |
| 51                               | 56                 | i10-index                             |        |                |                                                                                                    |
| 720                              |                    |                                       | السدة  | مراث الأقباسات | عتوان                                                                                                    |
| 540<br>360                       |                    | lta i                                 | 2013   | 764            | Dietary fibre intake and risk of cardiovascular disease: systematic review and meta-analysis<br>DE Threapleton, DC Greenwood, CEL Evans, CL Cleghorn, C Nykjaer,<br>Bmj 347                                                                                                    |
| 180<br>0 2023 202                | 2 2021 2020 2      | 019 2018 2017 2016                    | 2012   | 522            | Systematic review and meta-analysis of school-based interventions to improve daily fruit and<br>vegetable intake in children aged 5 to 12 y<br>CEL Evans, MS Christian, CL Cleghorn, DC Greenwood, JE Cade<br>The American journal of clinical nutrition 96 (4), 889-901                         |
| دن المجموعة جميعها               | للجنع مره          | عدد المتشورات المتاحة                 | 2014   | 360            | Association between sugar-sweetened and artificially sweetened soft drinks and type 2<br>diabetes: systematic review and dose-response meta-analysis of prospective studies<br>DC Greenwood, DE Threapleton, CEL Evans, CL Cleghorn, C Nykjaer,<br>British Journal of Nutrition 112 (5), 725-734 |
| ٢٤ مدلة<br>الحقية المتاحة للجميع | الليميع العقالات ا | • مثلة<br>المثلاث البعثية عير المثلمة | 2013   | 246            | Glycemic index, glycemic load, carbohydrates, and type 2 diabetes: systematic review and dose-response meta-analysis of prospective studies DC Greenwood, DE Threapleton, CEL Evans, CL Cleghom, C Nykjaer,                                                                                      |

#### يتم بعد ذلك اختيار المطلوب

مركز الويبو للتعليم ع... 🗾 نظام سهل 🛄 Maps 🤉 YouTube 👔 مركز الويبو للتعليم ع...

Google البادث العلمي 0 عدمرات الأفتيانات عرض المصرعة بمنبيا 2018 🖽 101 Loods a 4877 3164 مكالعة Xts 32 35 h-inde 51 56 🗍 مقالات حديدة لهذا المؤلف 🗍 الاياسات جديده لمقالات هذا المؤلف غلوان 🗍 مقالات جديدة ذات صلة بيحث هذا المؤلف sease, systematic review and meta-analysis ular ( عتوان البريد الإلكتروني لللهي التحديثات. C Greenwood, CEL Evans, CL Cleghorn, C Nyklaer hool ased interventions to improve daily fruit and vegetable intake in children aged 5 to 12 y MS Christian, CL Cleghorn, DC Greenwood, JE Cade 0 2023 2022 2021 2020 2018 2018 2018 2017 2 he American journal of clinical nutrition 96 (4), 889-901 360 Association between sugar-sweetened and artificially sweetened soft drinks and type 2 2014 diabates, sustamatic region and doca ponse meta-analysis of prospective studies عدد المتشوريات المتلحة للجيع DC Greenwood, DE Threapleton, CEL Evans, CL Cleghom, C Nykjaer, ا عرض النجبر مة جبيعيا British Journal of Nutrition 112 (5), 725-734 IL TI 2013 246 Glycemic index, glycemic load, carbohydrates, and type 2 diabetes: systematic review and dose-response meta-analysis of prospective studies البدارات الستية عي المتلمة لليسي - المقالات اليمية المتلمة للوسيح

عمادة البحث العلمي

Dishator care 36 (12) 1166 1171

OF THE REPORT OF THE MARK AND THE REPORT OF

#### لعمل أي تعديل على الملف الشخصي بعد انشاء الحساب يمكن الضغط على ايقونة التعديل(رمز قلم)

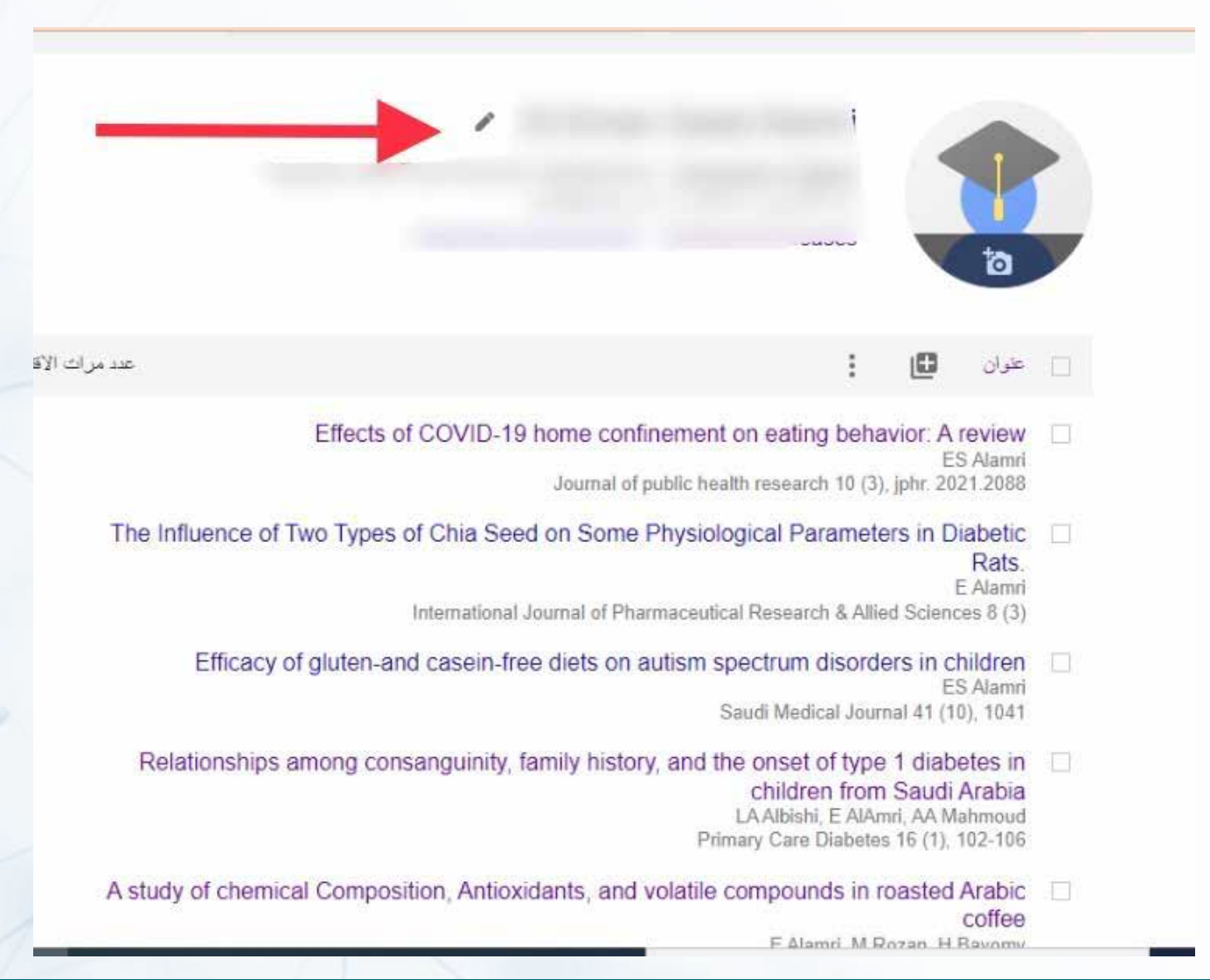

للاطلاع على قائمة المقالات التي استشهدت بأحد أبحاثك يمكن النقر على عدد الاستشهادات الموجودة بجانب كل بحث وستظهر قائمة هذه الأبحاث

| <b>Q Q</b> |                                                  |                                                    |        | الباحث العلمي <mark>Google</mark> الباحث العلمي |                                                                                                    |  |
|------------|--------------------------------------------------|----------------------------------------------------|--------|-------------------------------------------------|----------------------------------------------------------------------------------------------------|--|
|            | عرض المجموعة جميعها                              | عد مراث الأقتباسات                                 | anta 🔀 |                                                 |                                                                                                    |  |
|            | الكل هال 2018                                    |                                                    |        |                                                 |                                                                                                    |  |
|            | 12032 25518<br>52 80<br>184 243                  | اقیابیات<br>h-index<br>i10-index                   |        |                                                 |                                                                                                    |  |
|            | 2900                                             |                                                    | المددة | ্ৰা নৰ্মা (                                     | عد مرك                                                                                                    |  |
|            | 2175                                             | Inc.                                               | 2002   | 1574                                            | Development, validation and utilisation of food-frequency questionnaires-a review<br>J Cade, R Thompson, V Burley, D Warm<br>Public health nutrition 5 (4), 567-587                                                               |  |
|            | 725                                              |                                                    | 2005   | 1328                                            | Group based training for self-management strategies in people with type 2 diabetes mellitus<br>TA Deakin, CE McShane, JE Cade, R Williams<br>Cochrane database of systematic reviews                                              |  |
|            | 2023 2022 2021 2020<br>متع عرض المعدر عام جبيعها | ر 2019 2018 2017 2016<br>عند المنشورات المناحة للج | 2013   | 781                                             | Adherence to a smartphone application for weight loss compared to website and paper diary:<br>pilot randomized controlled trial<br>MC Carter, VJ Burley, C Nykjaer, JE Cade<br>Journal of medical Internet research 15 (4), e2283 |  |
|            | مندر المتلات المشه المنامة قصير                  | ۲ متالات<br>المتالات المقنة عبر المتاجة لك         | 2013   | 762                                             | Dietary fibre intake and risk of cardiovascular disease: systematic review and meta-analysis<br>DE Threapleton, DC Greenwood, CEL Evans, CL Cleghorn, C Nykjaer,<br>Bmj 347                                                       |  |
|            |                                                  | ndiana tanana                                      | 2018   | 743                                             | Before the beginning: nutrition and lifestyle in the preconception period and its importance for                                                                                                    |  |

### يمكن إنشاء مكتبة خاصة بالباحث يتم فيها وضع الأبحاث ذات الصلة وكذلك يمكنك انشاء قائمة بالابحاث التي تم قراءتها

|   | كسجيل الدخول           | 🚍 ای الشنمسی 🛧 مکنی |
|---|------------------------|---------------------|
|   | البادث العلمي Google   |                     |
|   | ्                      |                     |
|   | انطلق بمعاونة العمالقة |                     |
|   |                        |                     |
| X | aulas llangens lists   | AR 🔇                |
|   | عمادة البحث العلمى     |                     |